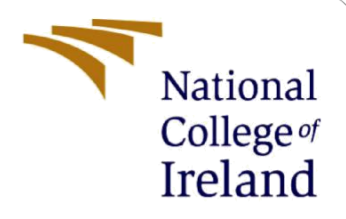

# **Configuration Manual**

MSc Internship MSc in Cybersecurity

Junaid Ijaiya Student ID: X20101350

School of Computing National College of Ireland

Supervisor: Mr. Vikas Sahni

#### **National College of Ireland**

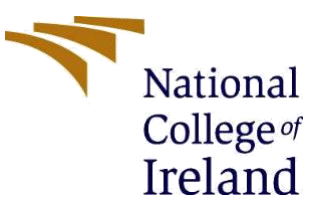

#### **MSc Project Submission Sheet**

#### **School of Computing**

| Student<br>Name:                     | Junaid Ijaiya                                                                                                    |
|--------------------------------------|----------------------------------------------------------------------------------------------------|
| Student ID:                          | X20101350                                                                                                    |
| Programme                            | :MSc Cybersecurity Year:2021                                                                                                    |
| Module:                              | Academic Internship                                                                                                    |
| Lecturer:<br>Submission<br>Due Date: | Mr. Vikas Sahni<br>06 Sep 2021                                                                                                    |
| Project<br>Title:                    | Augmenting The Compliance of ISO 27001 Operations Security by Automating the Manual Change Request Process in a Fin-Tech Environment |
| Word<br>Count:                       |                                                                                                    |

I hereby certify that the information contained in this (my submission) is information pertaining to research I conducted for this project. All information other than my own contribution will be fully referenced and listed in the relevant bibliography section at the rear of the project.

ALL internet material must be referenced in the bibliography section. Students are required to use the Referencing Standard specified in the report template. To use other author's written or electronic work is illegal (plagiarism) and may result in disciplinary action.

| Signature: | Junaid Ijaiya |  |
|------------|---------------|--|
|------------|---------------|--|

......06<sup>th</sup> Sep 2021..... Date:

#### PLEASE READ THE FOLLOWING INSTRUCTIONS AND CHECKLIST

| Attach a completed copy of this sheet to each project (including multiple  |  |
|----------------------------------------------------------------------------|--|
| copies)                                                                    |  |
| Attach a Moodle submission receipt of the online project                   |  |
| submission, to each project (including multiple copies).                   |  |
| You must ensure that you retain a HARD COPY of the project, both           |  |
| for your own reference and in case a project is lost or mislaid. It is not |  |
| sufficient to keep a copy on computer.                                     |  |

Assignments that are submitted to the Programme Coordinator Office must be placed into the assignment box located outside the office.

| Office Use Only                  |  |
|----------------------------------|--|
| Signature:                       |  |
| Date:                            |  |
| Penalty Applied (if applicable): |  |

## **Configuration Manual**

### Junaid Ijaiya Student ID: X20101350

## 1 Overview

The developed tool is a process management system based on BPMN principles. The industry standard for business process modeling is BPMN (Business Process Modeling and Notations). BPMN is a standard notation that all business stakeholders may comprehend [1]. This utility is web-based and was created with the Django framework (a Python-based framework).

## 2 Software and Hardware Requirements

As is for most standard web applications, a browser (preferably chrome), a standard operating system (preferably Windows or Mac), and dependent software are required to setup this tool.

#### 2.1 Microsoft Windows

#### 2.1.1 OS Specifications

- Windows Operating System 7
- Windows Operating System 8
- Windows Operating System 10
- 2.1.2 Dependent software
- Python3
- Virtualenv

#### 2.2 MacOS

#### 2.2.1 OS Specifications

- macOS 10 macOS 11 (Big Sur)
- Memory: 8 GB 2133 MHz LPDDR3
- RAM: 256MB RAM
- Processor 2.3Ghz Quad-Core Intel Core i5

#### 2.2.2 Dependent Software

- Python3
- Virtualenv

## 3 Installation

The following steps should be followed to successfully setup this tool on a local machine:

#### 3.1.1 3.1 Setup directory structure

For Django projects, the most comfortable directory (folder) structure is encasing your virtual environment and your project in a parent folder as shown below.

o WMS

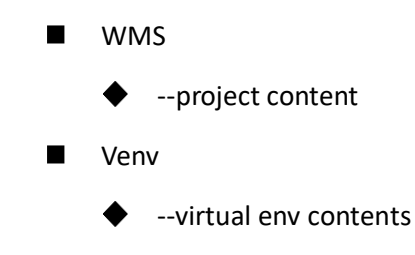

The project contents are in the compressed file below:

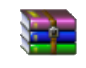

WMS.zip

#### 3.1.2 Setup base requirement

The project's base requirement are dependencies needed to successfully run the tool.

#### 3.1.2.1 Setup Virtual Environment

#### 3.1.2.1.1 Installing Virtual environment

- i. Open terminal
- ii. Navigate (cd) to the base project directory (WMS)
- iii. If virtual environment is not currently installed, run the command below:

pip install virtualenv

#### Virtual environment usage

i. Run command to setup virtual environment:

#### virtualenv venv

These scripts establish a venv/ directory in your project that contains all of your dependencies.

However, you must first activate it (in each terminal session where you are working on your project).

#### ii. Activate the virtual environment:

source venv/bin/activate

#### 3.1.2.2 Installing requirements

Run command to install project requirements from the 'requirements.txt' file: <u>Pip install –r requirements.txt</u>

#### 3.1.3 Launching and using the tool.

#### 3.1.3.1 Project setups

#### 3.1.3.1.1 Database migrations

This step can be skipped if the database is already linked. If it's not, new database configurations have to be setup and models migrated.

- 1. Setup steps:
  - i. Navigate to settings.py

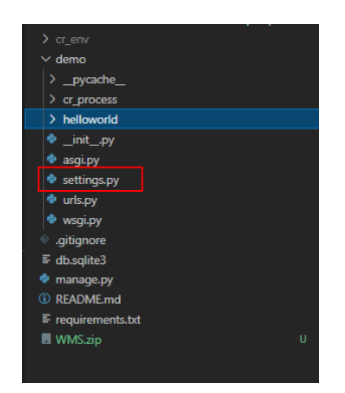

ii. Configure database connection properties

| 🔮 manage.py                                                                         | 🔹 settings.py 🗙                                                                                                    |                                                          | 🐡 models.py                                  |                              | 🔹 flows.py\cr_p |
|-------------------------------------------------------------------------------------|----------------------------------------------------------------------------------------------------|----------------------------------------------------------|----------------------------------------------|------------------------------|-----------------|
| demo > 🔮 settin                                                                     | gs.py >                                                                                                    |                                                          |                                              |                              |                 |
| 69<br>70<br>71<br>72<br>73 },<br>74 ]<br>75<br>76 WSGI_AP<br>77<br>78<br>79 # Datab | 'django<br>'django<br>],<br>},<br>PPLICATION = 'dem                                                                                                    | .contrib.auth.co<br>.contrib.message<br>b.wsgi.applicat: | ontext_processor<br>es.context_proce<br>ion' | s.auth',<br>ssors.messages', |                 |
| 81 de<br>82 DATABAS<br>83 de<br>85<br>86<br>87<br>88<br>89<br>90 }<br>91 }<br>91 }  | HES - {<br>ffault': {<br>'ENGINE': 'djany<br>'NAME': 'djany<br>'NAME': 'djany<br>'NAME': 'djany<br>'PASSWORD': 'djany<br>'PORT': 'djany<br>'PORT': 'djany | go . db . backends . j                                   | oostgresql_psyco                             | ₽82°,                        |                 |

- 2. Migrating models to database
  - i. Prepare migrations file:

Python manage.py makemigrations

ii. Run migrations to database:

Python manage.py migrate

#### 3.1.3.1.2 Creating superuser

In Django, a superuser is important to have overall access to the system. Run the command below to create super user:

Python manage.py createsuperuser

#### 3.1.3.2 Launching the project

Use the command below to start the project: Python manage.py runserver

```
(cr_env) PS
Watching for file changes with StatReloader
Performing system checks...
System check identified no issues (0 silenced).
September 05, 2021 - 23:12:03
Django version 3.2.6, using settings 'demo.settings'
Starting development server at http://127.0.0.1:8000/
Quit the server with CTRL-BREAK.
Good to go...
```

#### 3.2 References

 "Viewflow introduction", Viewflow, [Online]. Available: <u>http://docs.viewflow.io/index.html</u>. [Accessed 4 September, 2021]

#### JUNE INTERNSHIP ACTIVITY REPORT

|                                          | ne:un                                             | and Llarga                | Student number:                  | V70101320                         |
|------------------------------------------|---------------------------------------------------|---------------------------|----------------------------------|-----------------------------------|
| Company:                                 | XCLAT                                             | M LARS                    | Month Commencing:                | 7th June 202                      |
| -                                        |                                                   |                           |                                  |                                   |
| I                                        | pland                                             | and prop                  | and internal                     | andet schubble                    |
| alous                                    | de with                                           | my mon                    | over. Allo he                    | yers in                           |
| Terrew                                   | ing due                                           | to people.                | DISCUSSION                       | is technologies.                  |
| Provid                                   | J feed                                            | with best                 | s on the l                       | 50 22001                          |
| Stan                                     | sort.                                             |                           |                                  | ~ (7 T                            |
| _                                        |                                                   |                           |                                  |                                   |
| L                                        | n chace                                           | ussian work               | the operat                       | ms team of                        |
| a                                        | client                                            | on how                    | to help wh                       | in the                            |
| Car                                      | mptione                                           | of bast                   | produces for                     | or the change                     |
| ano                                      | rogenut                                           | Process.                  |                                  |                                   |
|                                          |                                                   |                           |                                  |                                   |
|                                          |                                                   |                           |                                  |                                   |
|                                          |                                                   |                           |                                  |                                   |
| Employer o                               | comments                                          |                           |                                  |                                   |
| Employer o                               | comments<br>Juna:                                 | id assisted               | with                             |                                   |
| Employer o                               | comments<br>Juna<br>inte                          | id assisted<br>rnal audit | with<br>planning                 |                                   |
| Employer o                               | Juna<br>juna                                      | id assisted<br>rnal audit | with<br>planning                 |                                   |
| Employer o                               | Juna<br>Juna                                      | id assisted<br>rnal audit | with<br>planning                 |                                   |
| Employer of Student Sig                  | Juna<br>Juna<br>inte                              | id assisted<br>rnal audit | with<br>planning<br>             | 30/06/21                          |
| Employer o<br>Student Sig<br>Industry Su | Juna<br>Juna<br>inte<br>nature:<br>pervisor Signa | id assisted<br>rnal audit | with<br>planning<br>Date<br>Date | <u>30/06/2</u> 1<br>June 30, 2021 |

#### JULY INTERNSHIP ACTIVITY REPORT

## 19. Appendix H - Monthly Internship Activity Report

The Internship Activity Report is a 1-page monthly summary of the activities performed by you and what you have learned during that month. The Internship Activity Report must be signed off by your Company and included in the configuration manual as part of the portfolio submission.

| Student Name<br>Company: | : Junaid Ijaiya Student number: X20101350<br>XCLAIM LABS Month Commencing: 7th June 202 |
|--------------------------|-----------------------------------------------------------------------------------------|
| Help                     | ed with suburdently assessment of clant                                                 |
| ala                      | sside perponing seeming gop analysis<br>giving reasonabation on how to                  |
| fe                       | f known Juliusabilities.                                                                |
| H2<br>th                 | arted research on how to congruent                                                      |
| 20                       | rearding to the 150 129001 Anno: 12                                                     |
| du                       | wing a charge management process                                                        |
|                          |                                                                                         |

Employer comments

Impressive job by Junaid. His deliverables were excellent

36 07 21 Date: Student Signature: Date: July 30, 2021 Industry Supervisor Signature:

MSc Internship Handbook 2020/21, School of Computing, National College of Ireland.

Page 53

#### **AUGUST INTERNSHIP ACTIVITY REPORT**

19. Appendix H – Monthly Internship Activity Report The Internship Activity Report is a 1-page monthly summary of the activities performed by you and what you have learned during that month. The Internship Activity Report must be signed off by your Company and included in the configuration manual as part of the portfolio submission.

| Student Name: | notel I jairye           | Student number:   | X20101350        |
|---------------|--------------------------|-------------------|------------------|
| Company: XCL  | EIM LABS                 | Month Commencing: | 7th Jun 2021     |
| N .           |                          |                   |                  |
| Dury          | The last n               | north of my       | ( denzhip        |
| Program,      | 1 Storted                | with the pl       | no promo         |
| the me        | plenutation              | of the aut        | consol           |
| Change        | Monageneet               | Process, know     | song the         |
| bype of       | techologics              | to use and        | the depubert.    |
| Risk P        | traduois an t            | he design wa      | a dore and       |
| the .         | engineing a              | nd execution :    | storted.         |
| Evalue        | tion was d               | low to see        | of A met         |
| the d         | using order              | ne, and the       | automastr )      |
| Change Was    | request pos<br>accepted. | sid the chent     | s evaluation and |

Employer comments

Junaid helped with automating the client's change management process

\_Date: \_\_\_\_\_23/05/21 Student Signature: \_Date: \_\_\_\_\_Aug 25, 2021 F Industry Supervisor Signature:

MSc Internship Handbook 2020/21, School of Computing, National College of Ireland.

Page 53

| Junaid helped<br>management pr | with automating<br>ocess | ; the client's c | hange   |
|--------------------------------|--------------------------|------------------|---------|
| Student Signature:             | Fich                     | Date:23          | 105/21  |
|                                | •                        |                  | 75 2021 |

MSe Internship Handbook 2020/21, School of Computing, National College of Ireland.

Page 53